# 中国人民大学 eduroam 使用说明

信息技术中心

2023年8月

# 目 录

| -,       | 、 校内用户激活和测试 eduroam 服务               | 1  |
|----------|--------------------------------------|----|
| <u> </u> | 、 校内用户登录校外 eduroam 联盟成员无线网络设置方法      | 3  |
|          | 2.1 手机端校内用户登录 eduroam 无线网络           | 3  |
|          | 2.1.1 安卓 Android 设备的校内用户             | 3  |
|          | 2.1.2 苹果 ios 设备的校内用户                 | 3  |
|          | 2.2 电脑端校内用户登录 eduroam 无线网络           | 4  |
|          | 2.2.1 Win7 系统登录 eduroam 方法           | 4  |
|          | 2.2.2 Win10/Win11 系统登录 eduroam 方法    | 8  |
|          | 2.2.3 MacOS 系统登录 eduroam 方法          | 9  |
| Ξ、       | 、 校外 eduroam 联盟成员用户登录我校 eduroam 无线网络 | 10 |

#### 一、校内用户激活和测试 eduroam 服务

校内用户首次使用 eduroam 服务前需自行进行激活和测试操作,具体步骤为: 1. 电脑或手机连接校园网(校外师生需要通过 VPN /WebVPN 接入校园网), 打开浏览器访问我校 eduroam 服务管理系统 https://eduroam.ruc.edu.cn/,输 入微人大账号@ruc.edu.cn(即学工号@ruc.edu.cn,如 2021000000@ruc.edu.cn)、 微人大密码进行登录;

|                                    | 中文 •                                                          |
|------------------------------------|---------------------------------------------------------------|
|                                    | 登录<br>用户名 学工号 @ruc.edu.cn<br>密码<br>验证码 nemc <b>nemC</b><br>登录 |
| 中国人民大学(Renmin University of China) | eduroam服务管理系统v4                                               |

 2. 登录成功后在平台左侧选择【用户】-【修改资料】进入修改资料页面, 完成手机号码绑定。

| eduroam服务管理系  | <b>≡</b> +¥                                  |            |
|---------------|----------------------------------------------|------------|
| 8 在线中         | ↑ 首页 > 修改资料                                  |            |
| 主萊单           | ■修改变码                                        |            |
| ▲ 首页          | <b>#</b> 8                                   |            |
| ▲ 用户 ~        | 手机号                                          |            |
| > 用户信息        | 验证明 获取验证明                                    |            |
| > 修改资料        | 土修改 の重置                                      |            |
| <b>譜 日志</b> 〈 |                                              |            |
|               | 中国人民大学(Renmin University of China) eduroam服务 | 管理系统v4.5.3 |

3. 完成手机号码绑定后,点击【用户】-【修改密码】进入修改密码界面。 输入需要设置的 eduroam 密码和手机验证码,即可完成 eduroam 密码设置。 注意:为了保障 eduroam 账号安全,开通学校 eduroam 账号默认需绑定个人 手机号码。若未进行手机号码绑定,将无法完成 eduroam 账号激活及密码修改。

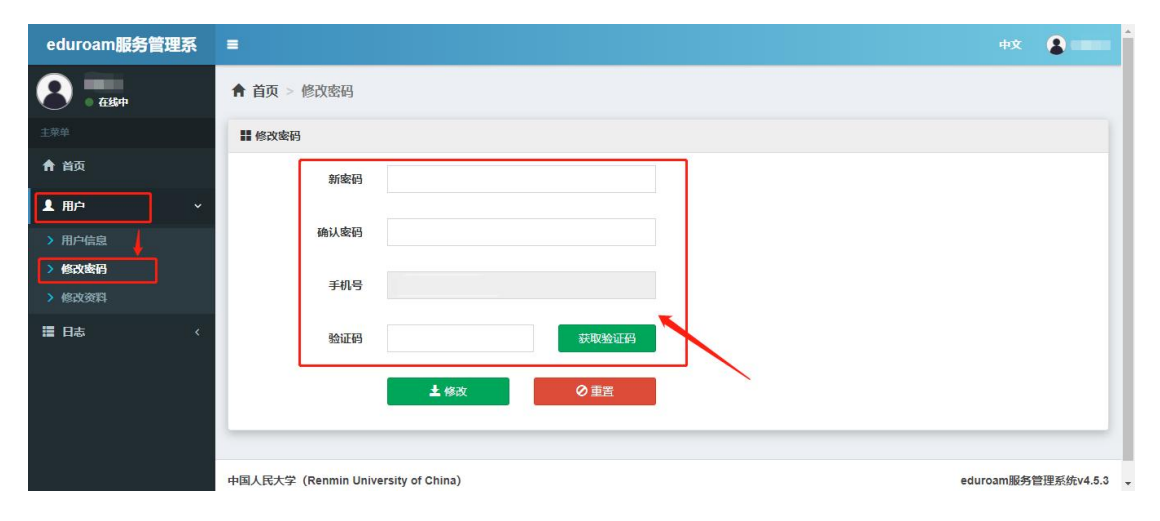

4. 密码设定完毕后,可至测试站点对 eduroam 账号进行测试。

测试站点 1: <u>https://eduroam.ustc.edu.cn/</u>

测试站点 2: <u>https://analysis.eduroam.edu.cn/checkc/pkudetection</u>

eduroam 账号的用户名为微人大账号@ruc.edu.cn (如 2021000000@ruc.edu.cn),密码为自行设置的密码。测试结果为"OK"或"SUCCESS" 代表账号能够正常使用。测试网站可能会记录被测试账号的密码,测试完成后请 立即修改 eduroam 账号的密码。

# **Results of the test: OK**

Log 详细信息——测试协议:PEAPv0/EAP-MSCHAPv2,测试结果:SUCCESS

注意: 我校师生只可在校外其他 eduroam 联盟成员区域内使用 eduroam 无 线漫游服务,不能登录校内的 eduroam 无线网络。一旦启用 eduroam 功能并在 校外登录过,请及时修改密码,以降低个人信息泄露风险。此外,因出访单位的 网络环境略有不同,校外 eduroam 连接的具体设置方法及访问策略以出访单位要 求为准。

### 二、校内用户登录校外 eduroam 联盟成员无线网络设置方法

2.1 手机端校内用户登录 eduroam 无线网络

首先打开您的wifi,寻找并连接无线网络信号"eduroam"。

- 2.1.1 安卓 Android 设备的校内用户
  - 1. 连接"eduroam"无线信号出现配置页面。【EAP方法】默认为 PEAP;
  - 2. 输入中国人民大学 eduroam 账号和密码;
  - 3. 认证通过, 连接成功。

|                     | < WLAN                      |
|---------------------|-----------------------------|
| . Not gutst         | 开启WLAN                      |
| eduroam             | WLAN助理 >                    |
| EAP方法 PEAP >        |                             |
| 阶段2身… 无 >           | 连接的WLAN                     |
| CA证书 请选择 >          | eduroam 24056 ▲ >           |
| 隐私 使用设备 MAC >       |                             |
| 身份 ***@ruc. edu. cn | RUC-Web ≥ 240/50     已保存    |
| 匿名身份                | RUC_OUT      50     无法访问互联网 |
| 密码 <b>****** ●</b>  | ※町10時3行ないかけ ムト              |
| 简单选项 连接             | ○<br>刷新                     |

- 2.1.2 苹果 ios 设备的校内用户
  - 1. 连接"eduroam"无线信号后,输入账号密码,点击右上角【加入】;
  - 2. 显示认证服务器证书,选择【信任】;
  - 3. 连接成功。

| ••○○○ 中国联通 | 3G 10:50<br>请输入"eduroam"的密码 |        | 15:04 |                                             | •11 5G        |
|------------|-----------------------------|--------|-------|---------------------------------------------|---------------|
| 取消         | 输入密码                        | 加入     |       |                                             |               |
| 用户名        | •••••@ruc.edu.cn            |        | 取消    | 证书                                          | 信任            |
| 密码         | •••••                       |        |       |                                             |               |
|            |                             |        |       | eduroam.ruc.edu.cn<br>签发者: GlobalSign RSA O | V SSL CA 2018 |
|            |                             |        | 过期日期  | 不可信<br>2023/9/23 11:27:04                   |               |
|            |                             |        | 更多详细  | 信息                                          | >             |
| q w        | ertyui                      | o p    |       |                                             |               |
| a s        | d f g h j                   | k I    |       |                                             |               |
| ٥Z         | xcvbn                       | m 🗵    |       |                                             |               |
| .?123      | space                       | return |       |                                             |               |

2.2 电脑端校内用户登录 eduroam 无线网络

2.2.1 Win7 系统登录 eduroam 方法

打开【计算机管理】\【服务和应用程序】\【服务】,找到【Wired Autoconfig】和【WLAN Autoconfig】,开启服务;

| 计算机管理(本地)       | ○ 服务                                                                                                    |                                                    |      |              |       |      |
|-----------------|----------------------------------------------------------------------------------------------------|----------------------------------------------------|------|--------------|-------|------|
| ▶ ④ 任务计划程序      | Wired AutoConfig           停止比級等           重合的此服务                                                                                                    | 名称                                                 | 描述   | 状态           | 启动类型  | 登录为  |
| 書 事件查看器         |                                                                                                    | Windows Event Log                                  | 此服   | 已启动          | 自动    | 本地服务 |
| 共享文件夹           |                                                                                                    | Windows Firewall                                   | Win  | 已启动          | 自动    | 本地服务 |
| 本地用户和组          |                                                                                                    | Windows Font Cache Service                         | 通过   | 已启动          | 自动(延迟 | 本地服务 |
| ◎ 性能            |                                                                                                    | Windows Image Acquisition (WIA)                    | 为扫   | 已启动          | 自动    | 本地服务 |
| 🛁 设备管理器<br>🚰 存储 | 描述:                                                                                                    | Windows Installer                                  | 添加   |              | 手动    | 本地系统 |
|                 | 有线目前配置(DOT3SVC)服务负责对<br>以大规模已执行 IEEE 802.1X 身份验<br>证。如果当前有规网络部署强制执行<br>802.1X 身份验证,则应配置<br>DOT3SVC 服务运行以用于建立第 2<br>层监接接代以或用于提出对网络资源的<br>访问权限。DOT3SVC 服务全影响到 | Windows Management Instrumentation                 | 提供   | 已启动          | 自动    | 本地系统 |
| 國 磁盘管理          |                                                                                                    | Windows Media Center Receiver Service              | 电视   |              | 手动    | 网络服务 |
| 服务和应用程序         |                                                                                                    | Windows Media Center Scheduler Service             | 在 W  |              | 手动    | 网络服务 |
|                 |                                                                                                    | Q Windows Media Player Network Sharing Service     | 使用   | 已启动          | 手动    | 网络服务 |
| mill wiwit 121+ |                                                                                                    | Windows Modules Installer                          | 启用   |              | 手动    | 本地系统 |
|                 |                                                                                                    | Windows Presentation Foundation Font Cache 3.0.0.0 | 通过   |              | 手动    | 本地服务 |
|                 | 强制执行 802.1X 暴伤驱让的有线网                                                                                                    | Windows Remote Management (WS-Management)          | Win  |              | 手动    | 网络服务 |
|                 | 8 <b>0</b> .                                                                                                    | G Windows Search                                   | 为文   | 已启动          | 自动(延迟 | 本地系统 |
|                 |                                                                                                    | 😪 Windows Time                                     | 维护   |              | 手动    | 本地服务 |
|                 |                                                                                                    | G Windows Update                                   | 启用   | 已启动          | 自动(延迟 | 本地系统 |
|                 |                                                                                                    | WinHTTP Web Proxy Auto-Discovery Service           | Win  | 000000000000 | 手动    | 本地服务 |
|                 |                                                                                                    | Q Wired AutoConfig                                 | 有线   | 已启动          | 自动    | 本地系统 |
|                 |                                                                                                    | SWLAN AutoConfig                                   | WLA  | 已启动          | 自动    | 本地系统 |
|                 |                                                                                                    | G WMI Performance Adapter                          | Prov |              | 手动    | 本地系统 |
|                 |                                                                                                    | Q Workstation                                      | 使用   | 已启动          | 自动    | 网络服务 |
|                 |                                                                                                    | Q WPS Office Cloud Service                         | 用于   |              | 手动    | 本地系统 |
|                 |                                                                                                    | S WWAN AutoConfig                                  | 该服   |              | 手动    | 本地服务 |
|                 |                                                                                                    | Q wwbizsrv                                         | 为阿   |              | 手动    | 本地系统 |
|                 |                                                                                                    | Q. 传真                                              | 利用   |              | 手动    | 网络服务 |
|                 |                                                                                                    | ② 搜狗拼音输入法基础服务                                      | 为搜   |              | 手动    | 本地系统 |

打开【网络与共享中心】,选择【设置新的连接或网络】,点击【手动连接到无线网络】;

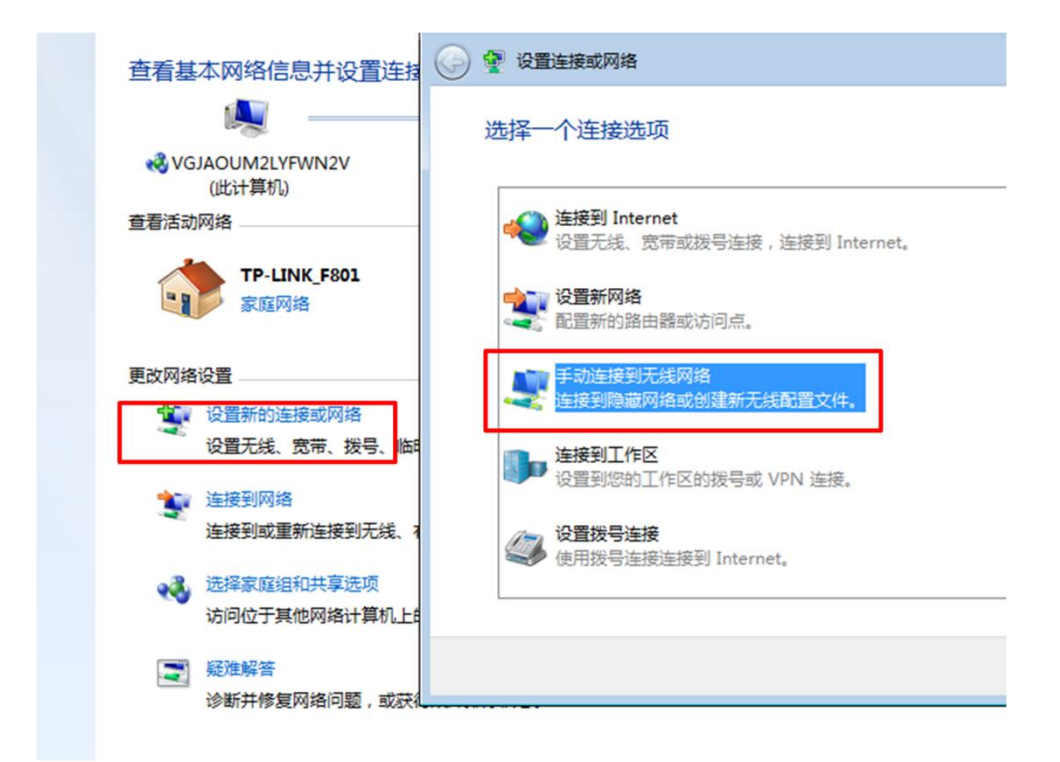

3. 网络名输入【eduroam】,安全类型选择【WPA2一企业】,选择【下一步】;

| 网络名(E):                   | eduroam                                    |            |
|---------------------------|--------------------------------------------|------------|
| 安全类型(S):                  | [选择一个选项]                                   | •          |
| 加密类型(R):                  | 无身份验证(开放式)<br>WEP<br>WPA2 - 个人<br>WPA - 个人 |            |
| <ul><li></li></ul>        | WPA2 - 企业<br>WPA - 企业<br>802.1x            | □ P忌藏子付(H) |
| ■ 即使网络未进行广播<br>警告:如果选择此选项 | 」<br>也连接(O)<br>页,则计算机的隐私信息可能有              | 存风险。       |

4. 点击【更改连接设置】,进入到【eduroam 无线网络属性】对话框;

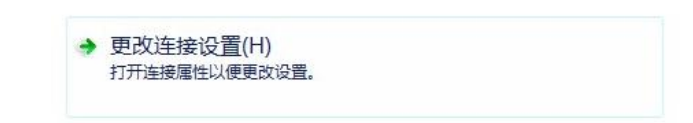

5. 选择【安全】\【设置】,

| eduroam 无线网络属性                                 | ×                                   |
|------------------------------------------------|-------------------------------------|
| 连接安全                                           |                                     |
| 安全类型(E): WPA<br>加密类型(N): AES                   | 2 - 企业 •                            |
| 选择网络身份验证方法(<br>Microsoft:受保护的 E<br>▼每次登录时记住此连挂 | 1):<br>AP (PEAP) ▼ 设置(S)<br>轰的凭据(R) |
| <b>三</b> 纲沿罢 (11)                              |                                     |
|                                                |                                     |
|                                                | 确定取消                                |

去掉【验证服务器证书】选项,选择【安全密码(EAP-MSCHAP v2)】,

| 🗌 验证用                                  | 服务器证书(V)                      |                 |
|----------------------------------------|-------------------------------|-----------------|
| □                                      | 到这些服务器(0):                    |                 |
| 10000000000000000000000000000000000000 | の相に式命と知めない。                   |                 |
|                                        | Frust External CA Root        |                 |
| ALTH                                   | AY ROOT                       |                 |
| Bal:                                   | imore CyberTrust Root         |                 |
| Cert                                   | ification Authority of WoSi;  | gn              |
| Cert                                   | cum CA                        |                 |
| Clas                                   | ss 3 Public Primary Certific: | ation Authority |
| 📃 Digi                                 | Cert Assured ID Root CA       |                 |
| ▲                                      | 111                           | 4 N             |
|                                        |                               |                 |
| 5<br>择身份繁<br>安全密码                      | 金证方法(S):<br>(EAP-MSCHAP ∨2)   | ▼ 配置(C).        |

点击【配置】,去掉里面的勾选,点击【确定】;

| AP MSCHAP                                                                                                    | v2 属性                                                                                                    |                                  |
|----------------------------------------------------------------------------------------------------|----------------------------------------------------------------------------------------------------|----------------------------------|
| 当连接时:                                                                                                    |                                                                                                    |                                  |
| □ 自动使用<br>如果有的                                                                                                    | 用 Windows 登录名和密码(以及域,<br>的话)(A)。                                                                                    |                                  |
| C                                                                                                    | 确定取消                                                                                                    | Ĺ                                |
| Certifi                                                                                                    | cation Authority of WoSign                                                                                          |                                  |
| Certum (                                                                                                    | CA<br>Public Primary Certification A                                                                                | uthority                         |
| DigiCer                                                                                                    | t Assured ID Root CA                                                                                                |                                  |
| and the second second se |                                                                                                    |                                  |
|                                                                                                    | 「「「「「「「「」」」」「「「」」」「「「」」」「「「」」」「「」」」「「「」」」」                                                                          | ● ● ●                            |
| ▲ 不提示用 ▲择身份验证7 安全密码 (CAP                                                                                                    | 「 「 「 「 「 「 「 「 「 「 」 「 」 「 」 「 」 「 」                                                                               | ▶<br>Q机构(P)。                     |
| ▲ 不提示用<br>本操身份验证力<br>安全密码 (CAP<br>了 启用快速重<br>3 强制执行网<br>3 如果服务器<br>3 启用标识隐                                                                                                    | ""     户验证新服务器或受信任的证书授机     方法(S): <b>&gt;-MSCHAP v2)</b> ▼     新连接(P)     绪访问保护(X)     未提供加密绑定的 TLV 则断开连接     私(X) | ▶<br>Q机构 (r)。<br>【 <b>配置 (r)</b> |

点击【确定】保存配置;

6. 在返回的页面点击【高级设置】,

| <u>车接</u> 安全 |           |    |
|--------------|-----------|----|
| 安全类型(B):     | WPA2 - 企业 | ▼] |
| 加密类型(N):     | AES       | •  |
|              |           |    |
|              |           |    |
|              |           |    |
| 高级设置(        | D)        |    |
| 高级设置(        | ))        |    |

选择【指定身份验证模式】, 下拉菜单选择【用户身份验证】。然后点击【保存凭 据】, 输入人大 eduroam 账号和密码, 点击【确定】进行保存。

|     | 用在考试验证得  | (I(U).             |                  | 但大任根      |                  |
|-----|----------|--------------------|------------------|-----------|------------------|
|     | 用户身份短址   | 自保险证               |                  | 1未仔兑措     | (0)              |
|     | 计算机身份验证  |                    |                  |           |                  |
|     | 用户身份验证   |                    |                  |           |                  |
|     | 未共分历短虹   | (2) 岳崧二            |                  |           |                  |
|     |          | Windows 安全         |                  | 100       |                  |
| (   | ◎ 用户登录前: |                    |                  |           |                  |
| 1   | ◎ 用户登录后: | 保存凭据               |                  |           |                  |
| 1   | 最大延迟(秒)( | Ⅲ 通过(保仔凭据<br>載更新)。 | ,您的计算机可以         | 以任怨未登录的   | <b>青</b> 况卜连接到网路 |
| 1 1 | 7 分许单    | 5                  |                  |           |                  |
|     | 170M- 22 |                    |                  |           |                  |
| 1   | 该网络为计    | ê de               | ••••• <i>a</i> r | uc.edu.cn |                  |
|     | LAN (V)  |                    | •••••            |           |                  |
|     |          |                    |                  |           |                  |
|     |          | -                  |                  |           | 确定               |
|     |          |                    |                  |           |                  |
|     |          |                    |                  |           |                  |
|     |          |                    |                  |           |                  |

2.2.2 Win10/Win11 系统登录 eduroam 方法

1. 选择无线信号 "eduroam", 点击【连接】。按照提示输入人大 eduroam 账号和密码, 点击【确定】;

| RUC-Mobile<br>日连接,安全     | 偏 RUC-Mobile<br>安全                      |  |  |  |
|--------------------------|-----------------------------------------|--|--|--|
| ₩ RUC-Web<br>开放          | ₩ RUC-Web<br>开放                         |  |  |  |
| C DIRECT-xM-BRAVIA<br>安全 | 后 DIRECT-xM-BRAVIA<br>安全                |  |  |  |
| <i>候</i> eduroam<br>安全   | 候 eduroam<br>安全                         |  |  |  |
| ✓ 自动连接                   | 输入你的用户名和密码                              |  |  |  |
|                          | 用户名                                     |  |  |  |
|                          | 密码                                      |  |  |  |
| 杨炼的 iPhone               |                                         |  |  |  |
| ¥Ξ.                      | 确定 取消                                   |  |  |  |
| ₩ RUC                    | 0                                       |  |  |  |
| 网络和 Internet 设置          | W RUL-quest                             |  |  |  |
| 更改设置,例如将某连接设置为按流量计费。     | 两结构 Internet 设置<br>更改设置,例如将某连接设置为按流量计费。 |  |  |  |
| <b>╔</b> =               | <b>席 中</b> (1)                          |  |  |  |
| WLAN 飞行模式 移动热点           | WLAN 飞行模式 移动热点                          |  |  |  |

2. 选择【连接】,成功连接。

| (ia                 | Euroam<br>正在连接<br>继续连接?<br>如果你认为会在此位置找到 eduroam,则继<br>续连接。否则,它可能是具有相同名称的其他<br>网络。<br>显示证书详细信息 |             |   |    |  |  |
|---------------------|-----------------------------------------------------------------------------------------------|-------------|---|----|--|--|
|                     |                                                                                               | 连接          | 1 | 収消 |  |  |
| (h                  | RUC-M<br>安全                                                                                   | 1obile      |   |    |  |  |
| <b>U</b> a          | RUC-V<br>开放                                                                                   | Veb         |   |    |  |  |
| (k                  | DIREC<br>安全                                                                                   | T-xM-BRAVIA |   |    |  |  |
| ● A DIC             |                                                                                               |             |   |    |  |  |
| <i>li</i> a<br>WLAN |                                                                                               | ✤           |   |    |  |  |

- 2.2.3 MacOS 系统登录 eduroam 方法
  - 1. 连接 eduroam 无线信号,输入人大 eduroam 账号和密码,并选择加入;

| 密码 | :             | 8 |
|----|---------------|---|
|    | 显示密码<br>记住该网络 |   |

2. 提示对网络"eduroam"进行鉴定,选择【继续】,输入密码或指纹进行 授权,成功后即可登录上网。

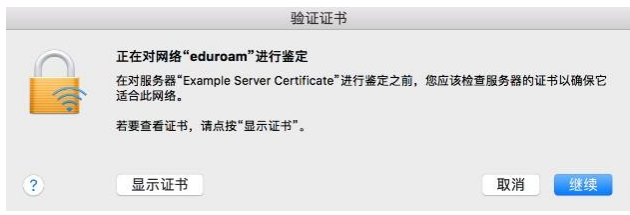

## 三、校外 eduroam 联盟成员用户登录我校 eduroam 无线网络

校外访客若为其他 eduroam 联盟机构成员用户,到达我校后选择无线信号 "eduroam"进行连接。连接成功后,按照提示使用其所属机构的 eduroam 账号 即可认证登录中国人民大学 eduroam 无线网络,每月免费使用的网络流量上限为 10G。

校外 eduroam 联盟成员用户如需查询本人账号在人大校园网的上网流量使用情况,可至我校 eduroam 服务管理系统 https://eduroam.ruc.edu.cn/,使用需要查询的 eduroam 账号和密码进行登录,登录成功后即可查看对应账号上网明细。

| eduroam服务管理系     | =                                                      |      |                       |       |      |            | <b>#Х </b> |  |  |
|------------------|--------------------------------------------------------|------|-----------------------|-------|------|------------|------------|--|--|
| <b>8</b> • 6250+ | ★ 首页 > 上网明细                                            |      |                       |       |      |            |            |  |  |
| 主菜单              | ■上网明田                                                  |      |                       |       |      |            |            |  |  |
| ♠ 首页             | 2021-11-01 00:00 2021-11-10 2                          |      | I-10 21:00 搜索 不支持跨月查询 |       |      | <u>a</u> - |            |  |  |
| ■暍               | 用户名                                                    | 上线时间 | 下线时间                  | mac地址 | IP地址 | 总流量        | 时长         |  |  |
| > 上网明细           | 没有找到数据。                                                |      |                       |       |      |            |            |  |  |
|                  | 总计                                                     |      |                       |       |      | Obyte      | 0秒         |  |  |
|                  |                                                        |      |                       |       |      |            |            |  |  |
|                  |                                                        |      |                       |       |      |            |            |  |  |
|                  | -                                                      |      |                       |       |      |            |            |  |  |
|                  |                                                        |      |                       |       |      |            |            |  |  |
|                  |                                                        |      |                       |       |      |            |            |  |  |
|                  | 中国人民大学(Renmin University of China) eduroam服务管理系统v4.5.3 |      |                       |       |      |            |            |  |  |